## **MATLAB Online Registration Guide (For Amrita students)**

This is a guideline for the students of Amrita Vishwa Vidyapeetham, who want to create a personal account in the Matworks online portal, use the MATLAB online version and activate the Matlab offline version installed in a personal computer with their Matworks account credentials.

1. Registration Part : Make a MathWorks account with university Email ID as follows

**Step 1:** To make a MathWorks account you can go to this page <u>https://in.mathworks.com/academia/tah-portal/amrita-vishwa-vidyapeetham-1061757.html</u> and create a MathWorks account.

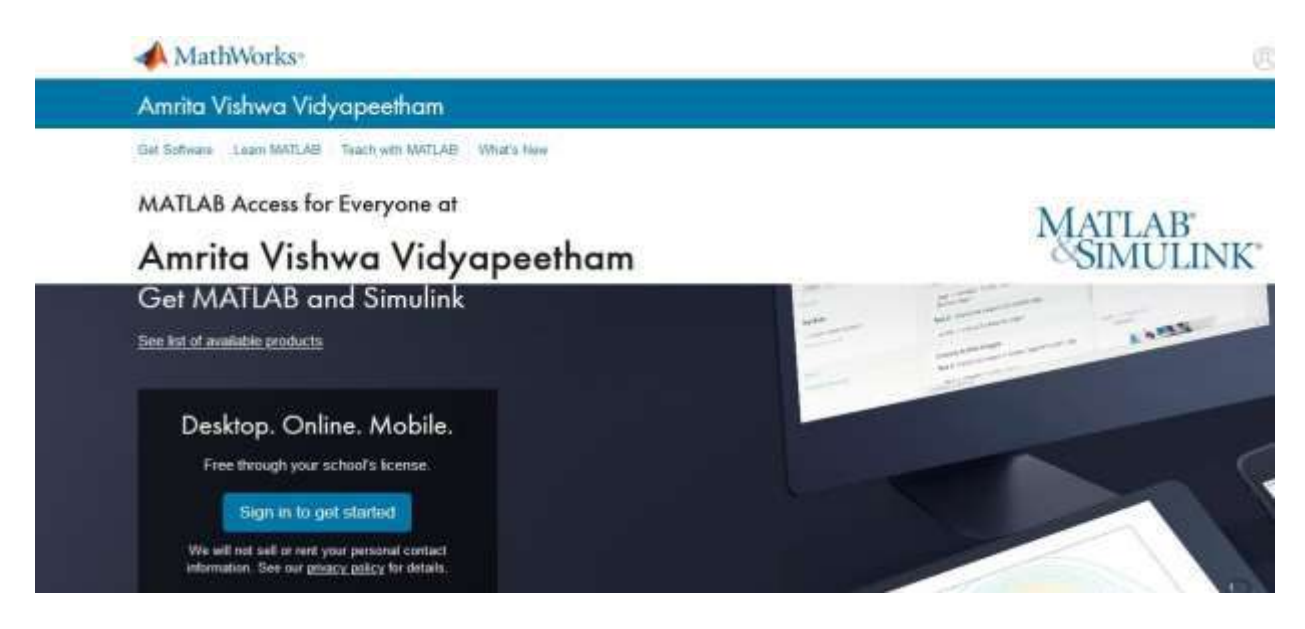

## Step 2: Click Sign in to get started.

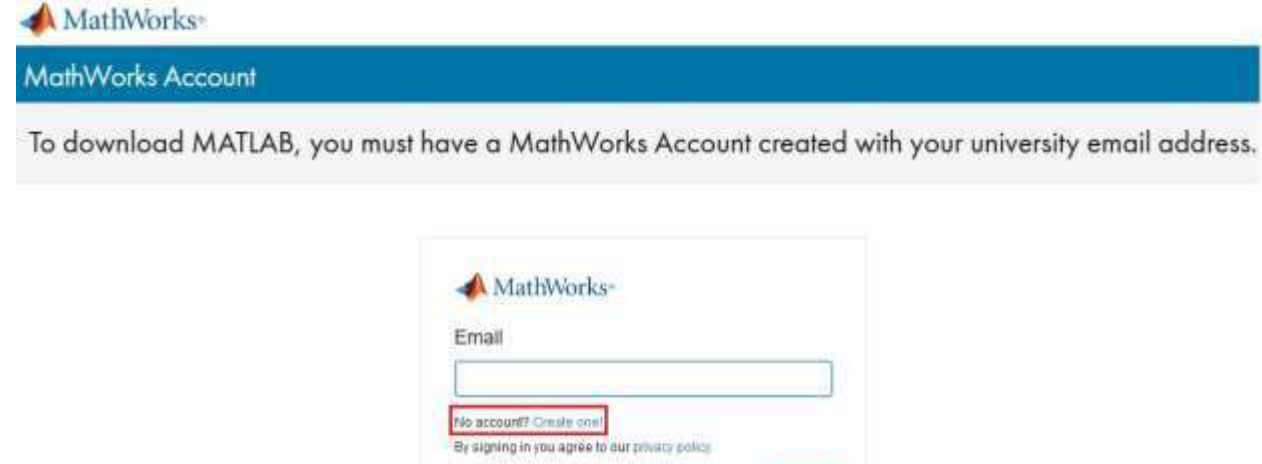

**Step 3 :** To use, download and activate you must create a MatLab account. Click **Create One**.

| MathWorks ■                            |                                                                                | 0 |
|----------------------------------------|--------------------------------------------------------------------------------|---|
| MathWorks Account                      |                                                                                |   |
| Create MathWo                          | rks Account                                                                    |   |
| Email Address                          | 1                                                                              |   |
|                                        | To access your organization's MATLAB Iconse, use your work or university small |   |
| Location                               | inda v                                                                         |   |
| Which best describes<br>you?           | Select one v                                                                   |   |
| Are you at least 13<br>years or older? | O Yes O No                                                                     |   |
|                                        | Cancel Create                                                                  |   |

**Step 4 :** Here it is important to register your **Amrita email**, and your account has to be set up for "Student or Research scholar Use"

| ✓ MathWorks <sup>∞</sup> |                                                                                  |
|--------------------------|----------------------------------------------------------------------------------|
| MathWorks Account        |                                                                                  |
| Create MathWor           | ks Account                                                                       |
| Email Address            | icts@av.students.amrita.edu                                                      |
|                          | To access your organization's MATLAB license, use your work or university email. |
| Location                 | India                                                                            |
| Which best describes     | Select one ~                                                                     |
| you?                     | Select one                                                                       |
|                          | Student                                                                          |
|                          | Teacher/researcher in academia                                                   |
| Are you at least 13      | Hobbyist                                                                         |
| years or older?          | Engineer/scientist in government                                                 |
|                          | Engineer/scientist in industry                                                   |
|                          | Cancel                                                                           |

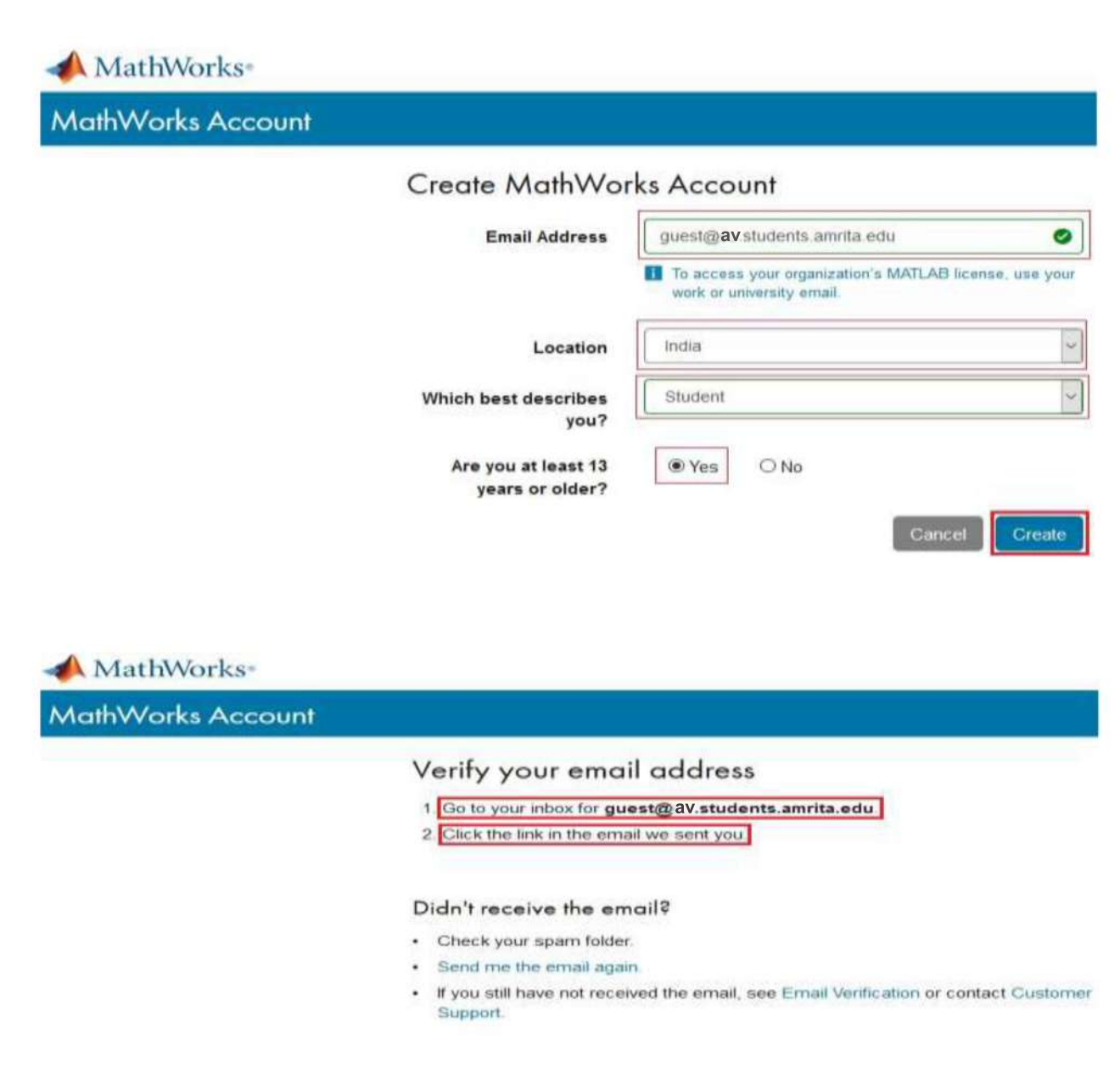

**Step 5 :** The next page will ask you to verify your account. A verification email will be sent to your **university email account**.

| 5 | service@account.mathworks.com<br>Tue 9/22/2020 1:42 PM<br>To: Guest - Amrita Vishwa Vidyapeel          | 0      | 5  | 3 | $\rightarrow$ |  |
|---|----------------------------------------------------------------------------------------------------|--------|----|---|---------------|--|
|   | To see une our sumally reach your indust, add the domein @mothsvionis.com<br>to your safe's ender list |        |    |   |               |  |
|   | A MathWorks                                                                                            |        |    |   |               |  |
|   | Thank you for registering with MathWorks!                                                              |        |    |   |               |  |
|   | Next, please verify this email address for your MathWorks Account.                                     |        |    |   |               |  |
|   | Verify your email                                                                                      |        |    |   |               |  |
|   | Atternatively, copy and paste the following link into your browser:                                    |        |    |   |               |  |
|   | https://in.mathworks.com/mwaccount/register/verify?id=3693c869-01fb-4ead-a169-b0610                    | 329726 | 30 |   |               |  |
|   | MathWorks Customer Service Team                                                                        |        |    |   |               |  |

**Step 6** : You will receive a verification link to you email address. Click on it, and fill out the form.

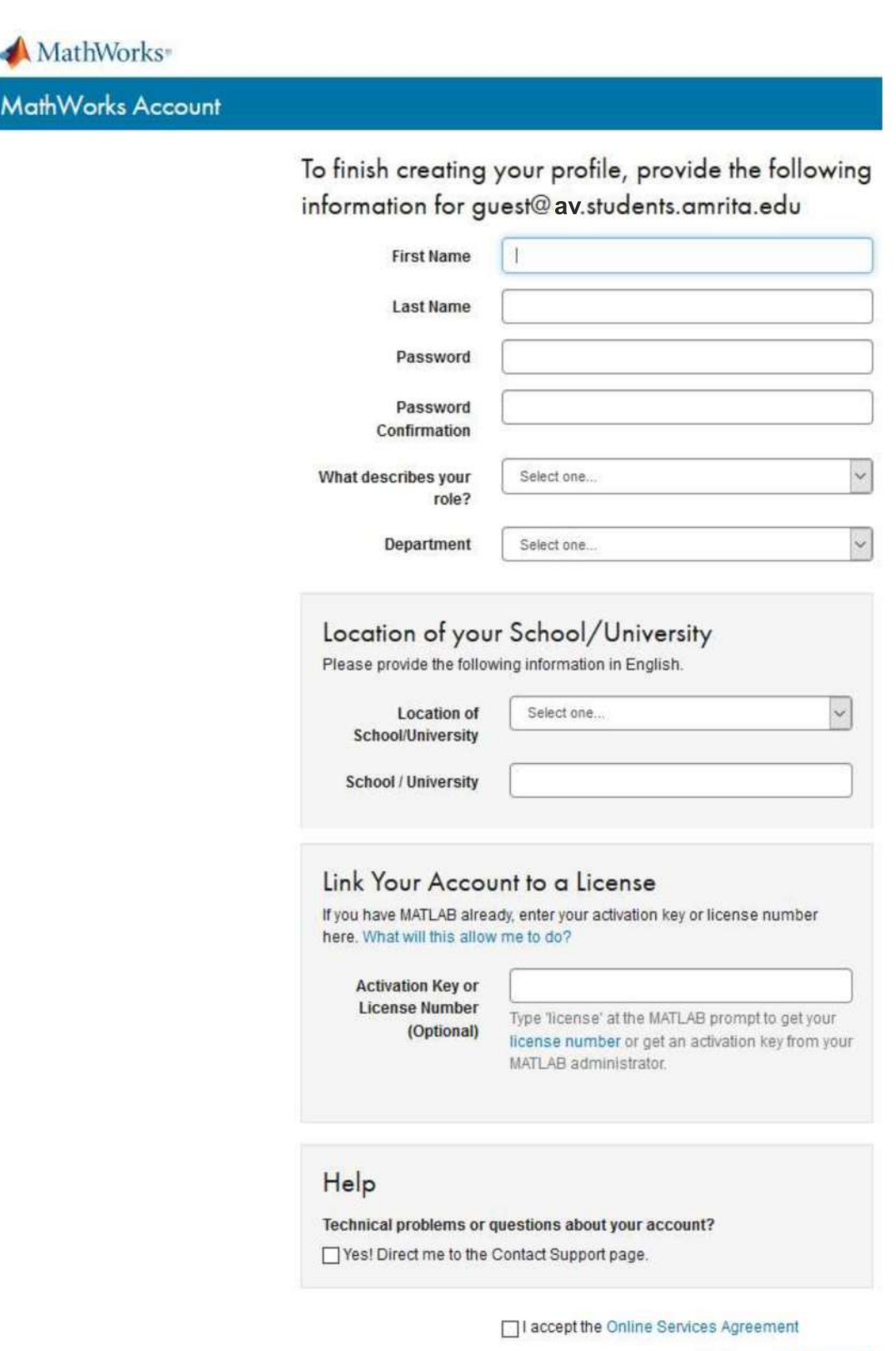

Create

We will not sell or rent your personal contact information. See our privacy policy for details. **Step 7** : 1. Enter your first name, 2. Enter your last name, 3. create a password, 4. Password Confirmation, 5. What describes your role?, 6. Department, 7. Location of School/University, 8. School/University, 9. Check the box "I accept the Online Services Agreement", and **10.** click **Create**.

| MathWorks Account |                                                   |                                                                                                    |
|-------------------|---------------------------------------------------|----------------------------------------------------------------------------------------------------|
|                   | To finish creating                                | your profile, provide the followin                                                                                            |
|                   | information for gu                                | uest@av.students.amrita.edu                                                                                                   |
|                   | First Name                                        | Amrita                                                                                                    |
|                   | Last Name                                         | ICTS                                                                                                    |
|                   | Password                                          |                                                                                                    |
|                   | Password<br>Confirmation                          |                                                                                                    |
|                   | What describes your role?                         | Student (Undergraduate)                                                                                                    |
|                   | Department                                        | Computer Science                                                                                                    |
|                   | Link Your Accou                                   | unt to a License                                                                                                    |
|                   | If you have MATLAB alrea                          | ady, enter your activation key or license number                                                                              |
|                   | nere, what will this allow                        | v me to do?                                                                                                    |
|                   | Activation Key or<br>License Number<br>(Optional) | Type 'license' at the MATLAB prompt to get your<br>license number or get an activation key from your<br>MATLAB administrator. |
|                   | Help                                              |                                                                                                    |
|                   | Technical problems or o                           | questions about your account?<br>Contact Support page.                                                                        |
|                   |                                                   | I accept the Online Services Agreement                                                                                        |

We will not sell or rent your personal contact information. See our privacy policy for details.

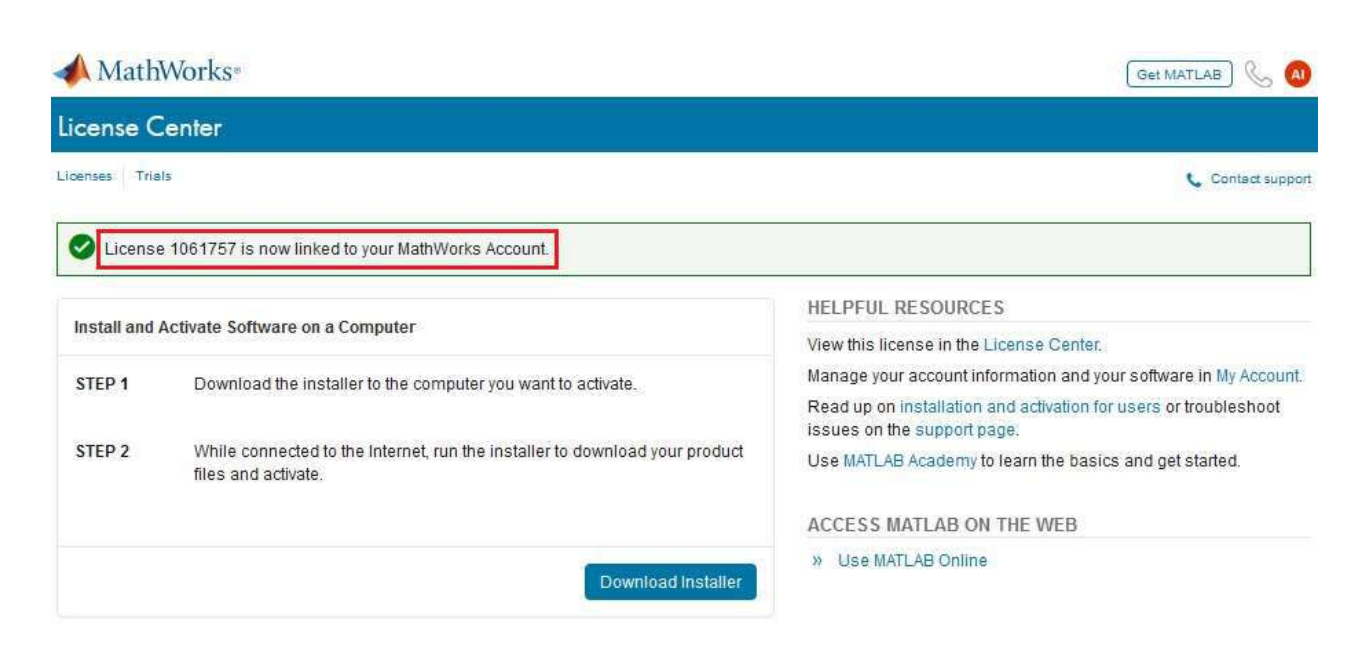

## **Step 8** :- Finish the Mathworks registration.

| Confirm MathWorks Account information |                                                                                                    |                                                                                                    |   |   |   |               |  |  |
|---------------------------------------|----------------------------------------------------------------------------------------------------|----------------------------------------------------------------------------------------------------|---|---|---|---------------|--|--|
| S                                     | service@mathworks.com<br>Tue 9/22/2020 2:57 PM<br>To: Guest - Amrita Vishwa Vidyaj                                                                                     | peel                                                                                                | ᡌ | 5 | « | $\rightarrow$ |  |  |
|                                       | ~                                                                                                    | To ensure our e-mails reach your inbox, add the domain @mathw arks.com<br>to your safes ender list. |   |   |   |               |  |  |
|                                       | 📣 MathWorks                                                                                                    |                                                                                                    |   |   |   |               |  |  |
|                                       | Confirm MathWorks Account information                                                                                                    |                                                                                                    |   |   |   |               |  |  |
|                                       | A license has recently been linked to your MathWorks Account.                                                                                                    |                                                                                                    |   |   |   |               |  |  |
|                                       | We recommend that you:                                                                                                    |                                                                                                    |   |   |   |               |  |  |
|                                       | Sign in to http://www.mathworks.com/mwaccount and confirm that your account information is correct.                                                                    |                                                                                                    |   |   |   |               |  |  |
|                                       | Take a look at other license benefits you can access to optimize your MATLAB experience.<br>https://www.mathworks.com/support/association/benefits_of_associating.html |                                                                                                    |   |   |   |               |  |  |
|                                       | Sincerely,                                                                                                    |                                                                                                    |   |   |   |               |  |  |
|                                       | MathWorks Customer Service                                                                                                    | e Team                                                                                              |   |   |   |               |  |  |
|                                       | Privacy_policy.                                                                                                    |                                                                                                    |   |   |   |               |  |  |

## Log in <u>http://www.mathworks.com/mwaccount</u> and make sure you could see information below

| MathWorks Account                      |                 |                      | Search MathWorks.com |          |  |   |   |  |
|----------------------------------------|-----------------|----------------------|----------------------|----------|--|---|---|--|
| My Account Profile - Security Settings | s - Quotes Orde | rs Community Profile |                      |          |  |   |   |  |
|                                        | My Softw        | are                  |                      |          |  |   |   |  |
| AI                                     | License         | Label                | Option               | Use      |  |   |   |  |
| Amrita ICTS                            | 1061757         | MATLAB (Individual)  | Total Headcount      | Academic |  | × | × |  |